## 服务端后台登录

1、确定服务端电脑关闭防火墙,操作步骤自行百度;

| 控制面板主页                                | 使用 Windows 防火墙来帮助保护您的计算机                       |                      |  |
|---------------------------------------|------------------------------------------------|----------------------|--|
| 允许程序或功能通过 Windows<br>防火墙              | Windows 防火墙有助于防止黑客或恶意软件通过 Internet 或网络访问您的计算机。 |                      |  |
| 更改通知设置                                | 防火塔如何带动保护计算机?<br>什么早网络位署?                      |                      |  |
| 打开或关闭 Windows 防火墙                     |                                                |                      |  |
| 不原默认设置                                | 党和刚大垣汉国                                        |                      |  |
| 高级设置                                  | Windows 防火墙未使用推荐的设置来保护计算机。                     |                      |  |
| 对网络进行疑难解答                             | 推荐的设置有哪些?                                      |                      |  |
|                                       |                                                |                      |  |
|                                       | 😵 家庭或工作(专用)网络(O)                               | 未连接 🕑                |  |
|                                       | 😵 公用网络(P)                                      | 已连接 📀                |  |
|                                       | 公共场所(例如机场或咖啡店)中的网络                             |                      |  |
|                                       | Windows 防火墙状态:                                 | 关闭                   |  |
|                                       | 传入连接:                                          | 阻止所有与未在允许程序列表中的程序的连接 |  |
|                                       | 活动的公用网络:                                       |                      |  |
| 5·请参阅                                 |                                                | ➡ 未识别的网络             |  |
| · · · · · · · · · · · · · · · · · · · | 通知状态。                                          | Windows 防火性阻止発程序时通知発 |  |

## 2、双击服务端图标,待服务端界面出现

| ₩ 服务器                                                 | - |     | × |  |
|-------------------------------------------------------|---|-----|---|--|
|                                                       |   |     |   |  |
| 1 请在谷歌浏览器上输入服务器的ip地址和端口<br>(http://172.18.0.190:7101) |   | 复制网 | μ |  |
| 2 请在谷歌浏览器上输入账号和密码                                     |   |     |   |  |
| 3 服务器IP为 172.18.0.190 请在终端设置服务器IP                     |   |     |   |  |
|                                                       |   |     |   |  |
|                                                       |   |     |   |  |
|                                                       |   |     |   |  |
|                                                       |   |     |   |  |
|                                                       |   | 确定  |   |  |

3、打开浏览器(建议谷歌浏览器),在地址栏输入服务端登录地址(http://服务端电脑 ip:7101)后按回 车键;比如服务器电脑 ip 是 192.168.1.52则输入 http://192.168.1.52:7101

注: 冒号为英文状态下冒号;

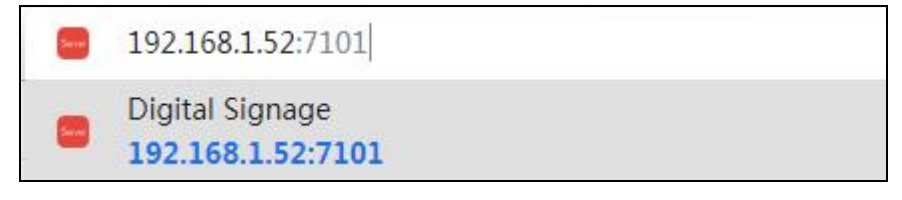

4、输输入账号,密码,验证码登录(系统第一次使用时必须修改一次密码)

备注:系统第一次安装成功后,默认的账号为 admin 密码为 Abc@2099 输入默认账号密码登录后,请按提示要求修改密码,输入原密码 Abc@2099 新密码的长度不少于 8 位,并且要符合强密码要求(包括大写字母,小写字母,特殊符号,数字中至少 4 种)

| 多媒体信息发布系统   | 多媒体信息发布系统                                |
|-------------|------------------------------------------|
| 账号:         | 账号: admin                                |
| 密码:         | 密码: ———————————————————————————————————— |
| 语言: 简体中文 🖌  | 语言: 简体中文 🖌                               |
| 验证码:        | 验证码: 4cc才 4cc7                           |
| 気登          | 登录                                       |
| 多媒体信息发布系统   | 修改密码                                     |
|             | 原密码 → Abc@2099                           |
| admin احتلا | алты н-,                                 |

~

4eC7

登录

重新输入密码: ••••••

确定

## 5、登录成功界面。

密码:

语言:

验证码:

•••••

简体中文

密码已过期,请修改密码

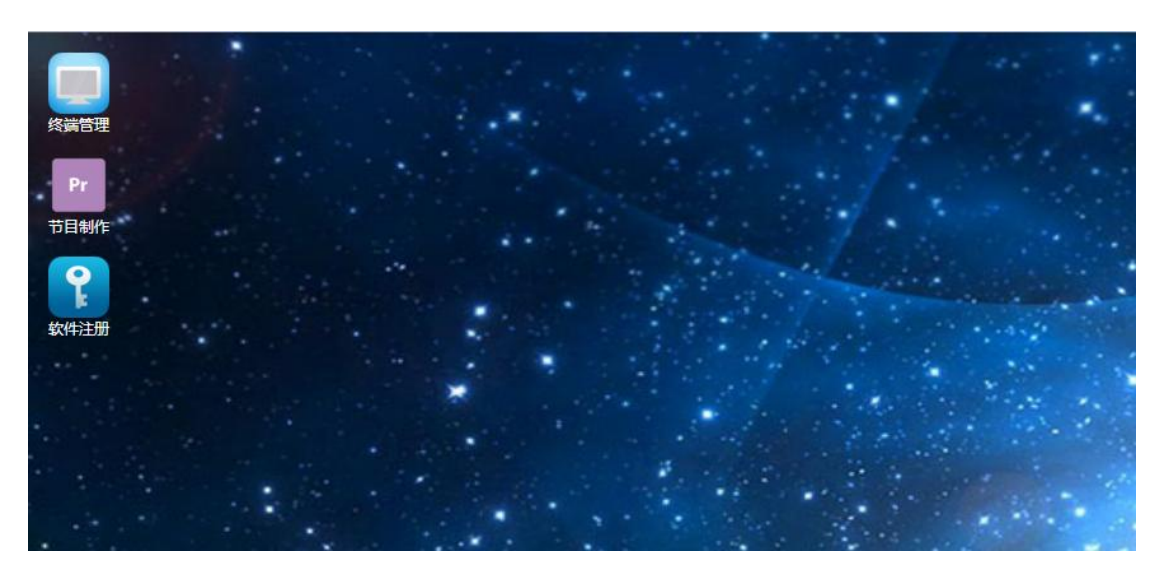